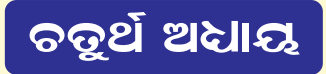

# ଉଇଷ୍ଟୋକ୍ ସମ୍ବନ୍ଧୀୟ ମୌଳିକ ଧାରଣା

(FUNDAMENTALS OF WINDOWS)

ଆମ ଘରର ସମୟ କାମକୁ ବାପା ଓ ମାଆ ସୁଚାରୁରୂପେ ସମ୍ପାଦନ କରିଥାଆନ୍ତି । ଏଥିପାଇଁ ସେମାନେ ବୁର୍ଦ୍ଧିଖଟେଇ ନିର୍ଦ୍ଦିଷ ପର୍ଦ୍ଧିତି ଅନୁସରଣ କରନ୍ତି, ତେଣୁ ଘରର କୌଣସି କାମ ପାଇଁ ଘରର ଅନ୍ୟମାନଙ୍କୁ ମୁଣ୍ଡ ଖେଳେଇବାକୁ ପଡ଼େନାହିଁ ।

ସେହିପରି କମ୍ପୁଟର ମଧ୍ୟ ନିଜର ସମୟ କାର୍ଯ୍ୟକ୍ରମକୁ ଏକ ନିର୍ଦ୍ଦିଷ୍ଟ ପ୍ରୋଗ୍ରାମ (Program) ଜରିଆରେ ସୁନିୟନ୍ତିତ ଉପାୟରେ ସମ୍ପାଦନ କରିଥାଏ । ଏଥିପାଇଁ ବ୍ୟବହାରକାରୀଙ୍କୁ ଅନ୍ୟ କୌଣସି ଯନ୍ତପାତିର ସାହାଯ୍ୟ ନେବାକୁ ପଡ଼େନାହିଁ ।

ଏବେ ଜାଶିବା ଏହି ନିର୍ଦ୍ଦିଷ୍ଟ ପ୍ରୋଗ୍ରାମଟି କଶ ?

3 1 × 1 8 1 8 1935

ଆଗରୁ ଆମେ ଜାଶିଛୁ କମ୍ପ୍ୟୁଟର ହାର୍ଡିଓୟାର (Hardware) କାର୍ଯ୍ୟକ୍ଷମ ହେବାପାଇଁ ସଫଟଓୟାର (Software) ଉପଯୋଗ କରାଯାଏ ।

ଏହି ସଫଟଓୟାର ଏହାର ଆନୁଷଙ୍ଗିକ ଯନ୍ତ୍ରପାତି ଓ ଅନ୍ୟାନ୍ୟ କାର୍ଯ୍ୟକ୍ରମଗୁଡ଼ିକ ମଧ୍ୟରେ ସମନ୍ୱୟ ରକ୍ଷା କରିଥାଏ ।

ଏହି ଅଧ୍ୟାୟରେ ଆମେ ସେହି ସଫଟ୍ଓୟାର ବିଷୟରେ ଅଧିକ ଜାଣିବା । ପୂର୍ବ ଅଧ୍ୟାୟରେ ଆମେ ଜାଣିଲୁ ସଫଟଓୟାର ମୁଖ୍ୟତଃ ଦୁଇ ପ୍ରକାର– ସିଷ୍ଟମ ସଫ୍ଟଓୟାର ଓ ଆପ୍ଲିକେସନ୍ ସଫ୍ଟଓୟାର ।

ଏହି ସିଷ୍ଟମ ସଫ୍ଟଓୟାର (System Software) କମ୍ପୁଟର ପ୍ରବୀଶଙ୍କ ଦ୍ୱାରା ପ୍ରସ୍ତୁତ ହୋଇଥାଏ । ଏହା କମ୍ପୁଟର (ପିସି)ରେ ସଂଯୋଜିତ ହୋଇଥାଏ । ଏହାକୁ ପ୍ରଚାଳନ ପଦ୍ଧତି (Operating System: OS) ବା ପ୍ରଚାଳକ କୁହାଯାଏ । ଭିନ୍ନ ଭିନ୍ନ ପ୍ରଚାଳକଗୁଡ଼ିକ ଆମେ ଆଗରୁ ଜାଶିଛୁ।

ପ୍ରଥମେ କମ୍ପ୍ୟୁଟର ଖୋଲିଲେ ଗୋଟିକ ପରେ ଗୋଟିଏ ଚଳମାନ ପୃଷା ଖୋଲିଚାଲେ । ଶେଷରେ ଗୋଟିଏ ପୃଷା କମ୍ପ୍ୟୁଟର ପରଦାରେ ସ୍ଥିର ହୋଇ ରହିଯାଏ । ଏହି ପୃଷାରେ ପ୍ରଚାଳକ(OS)ର ନାମ ଲେଖା ହୋଇଥାଏ ।

# ଉଇଷୋିଜ୍ (Windows) କ'ଣ ?

ଆମେ ବ୍ୟବହାର କରୁଥିବା କମ୍ପ୍ୟୁଟରଗୁଡ଼ିକରେ ଉଇଶ୍ଚୋଜ୍ (Windows) ପ୍ରଚାଳକ (OS) ବ୍ୟବହୃତ ହେଉଛି । ଏହା ଏକ ଚିତ୍ରଭିତ୍ତିକ ପ୍ରଚାଳକ । କମ୍ପ୍ୟୁଟର ପରଦାରେ ଛୋଟ ବଡ଼ Window ଗଠିତ ହୋଇ ଏହାର କାର୍ଯ୍ୟକ୍ରମ ବାବଦରେ ସୂଚନା ସେହି Window<mark>ଭିତ</mark>ରେ ଦେଖାଯାଏ । ଏହି Window ଶବ୍ଦରୁ Windows ନାମକରଣ ହୋଇଛି ।

44 法规制部门自治的时代 医

ପ୍ରଥମେ ସଂପୂର୍ଣ୍ଣ କମ୍ପ୍ୟୁଟର ପରଦା ବା ମନିଟରକୁ Window ଟିଏ ଆଚ୍ଛାଦିତ କରେ । ତା ଭିତରେ ଛୋଟଛୋଟ ଆଇକନ୍ ଗଠିତ ହୋଇ ସୂଚନା ପ୍ରଦାନ କରେ ।

ପୂର୍ବରୁ ଡସ୍ (Disk Operating System : DOS) ପ୍ରଚାଳକ(OS) ବ୍ୟବହୃତ ହେଉଥିଲା । ଏହା ଅକ୍ଷରଭିତ୍ତିକ ପ୍ରଚାଳକ ଥିଲା । ମାଇକ୍ରୋସଫ୍ଟ କମ୍ପାନୀ ନିର୍ମିତ ଉଇଷୋଜ୍ ଆସିବା ପରେପରେ ଏହି ପ୍ରଚାଳକ ସର୍ବତ୍ର ପ୍ରଚଳିତ ହେଉଛି ।

ଏବେ ସର୍ବତ୍ର Windows 7 ଏବଂ Windows 10 ପ୍ରଚାଳକ ବ୍ୟବହୃତ ହେଉଛି । Windows 10 ହେଉଛି ସର୍ବାଧୁନିକ । ଆମେ ଉଭୟ ପ୍ରଚାଳକ ବିଷୟରେ ଏବେ ପଢ଼ିବା ।

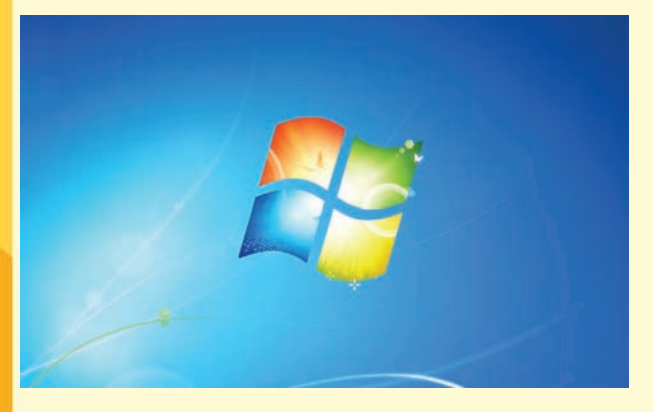

ଉଇଶ୍ରୋଜ୍ 7 ପରଦା

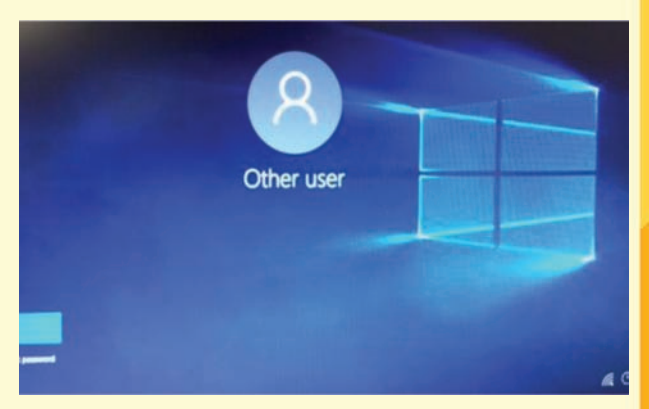

ଉଇଶ୍ରୋଜ୍ 10 ପରଦା

# ଉଇଷ୍ଟୋଜକୁ ଆରୟ କରିବା କିପରି ?

ଉଇଷ୍ଣୋଜ୍ (Windows) କୁ ଆରୟ କରିବାପାଇଁ ପ୍ରଥମେ କମ୍ପ୍ୟୁଟରକୁ ଅନ୍ କର । ତାପରେ ସିପିୟୂ (CPU) ଏବଂ ମନିଟର (Monitor)ର ସୁଇଚ ଅନ୍ କର । ସିପିୟୁ ଅନ୍ ହେଲାପରେ କମ୍ପ୍ୟୁଟର ପରଦାରେ ପ୍ରଥମେ କେତୋଟି ଚଳମାନ ପୃଷ୍ଣା ଗୋଟିକ ପରେ ଗୋଟିଏ ଦେଖାଦେଇ ପୁଣି ଉଭେଇ ଯାଏ ।

ତାପରେ ଆମକୁ କାର୍ଯ୍ୟ କରିବାପାଇଁ ପ୍ରାରୟିକ ପରଦାଟି ମିଳିଥାଏ, ଯାହାକୁ ଆମେ ଡେୟଟପ୍ (Desktop) କହିଥାଉ ।

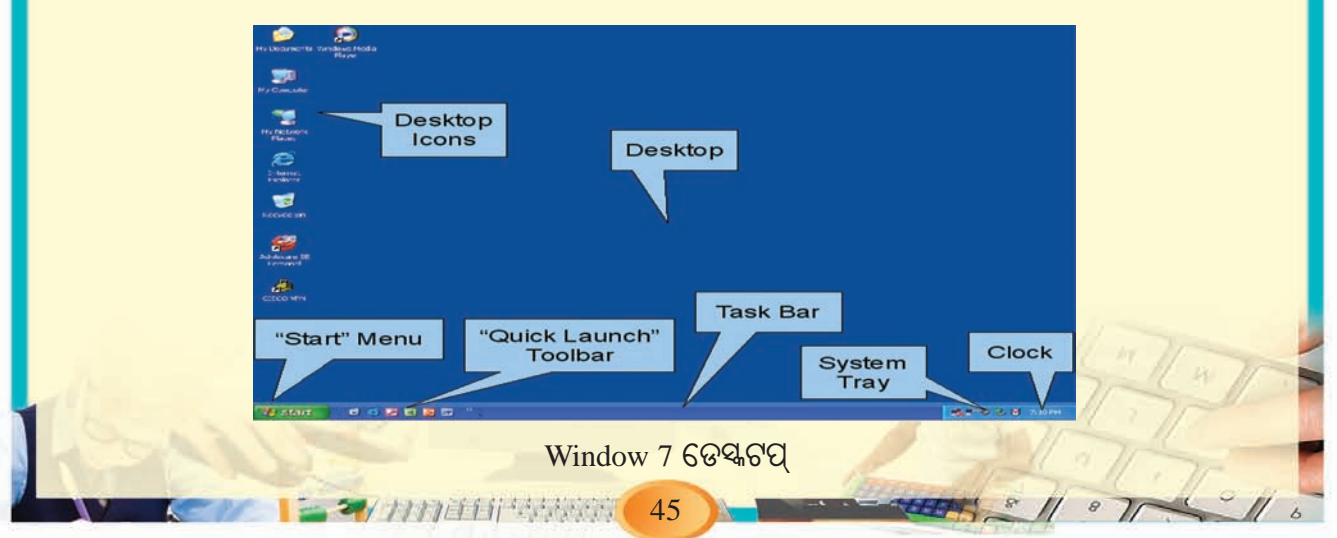

ଏହାପରେ କମ୍ପ୍ୟୁଟରକୁ କୌଣସି ନିର୍ଦ୍ଦେଶ ଦେବାପାଇଁ ମାଉସ୍ର ବ୍ୟବହାର କରିବା । ପରଦାର ତଳ ଭାଗରେ ଥିବା ଷ୍ଟାର୍ଟି ମେନୁର ବଟନ (Start button) ଉପରକୁ ମାଉସର ପଏଷ୍ଟର୍ (Mouse Pointer) କୁ ନେଇ ବାମ (Left) ପାର୍ଶ୍ୱସ୍ଥ ବଟନକୁ ଚିପ, ଏହାପରେ ଏହି ମେନୁ ପରଦାରେ ଦେଖାଯିବ । ତାପରେ ଏହି Menuରୁ ଆବଶ୍ୟକୀୟ ଆଇକନ୍କୁ ବାଛ । ଡେକ୍ସଟପ୍ (Desktop) ଉପରେ ଥିବା ଆବଶ୍ୟକୀୟ ଆଇକନ୍ (Icon) ଉପରେ ଡବଲ କ୍ଲିକ୍ କର । Windows 7 ର ମେନୁ (Menu) ଚିତ୍ର ତଳେ ଦିଆଗଲା ।

| Getting Started             |                    |         |  |
|-----------------------------|--------------------|---------|--|
| 🤭 Windows Media Center      |                    |         |  |
| e Calculator                | User               |         |  |
| Sticky Notes                | Documents          |         |  |
| Snipping Tool               | Pictures           |         |  |
| Daint Paint                 | Games              |         |  |
| Remote Desktop Connection   | Computer           |         |  |
| Magnifier                   | Control Panel      |         |  |
| Solitaire                   | Devices and Printe | rs      |  |
|                             | Default Program    | Log off |  |
| All Programs                | Help and Suppo     | Restart |  |
| Search programs and files 👂 | Shut down D        | Sleep   |  |

ଏବେ ଆମେ ଚାହୁଁଥିବା କାମଟି କରିବାପାଇଁ ଇପସିତ ପରଦାଟି ମିଳିଯିବ । (ଟିକା: ମାଉସର ବ୍ୟବହାର ପରବର୍ତ୍ତୀ ଅନ୍ଚ୍ଛେଦ ଗୁଡ଼ିକରୁ ବୃଝିବା ।)

# ଉଇଷ୍ଟୋକ୍ର ଉପାଂଶ (Components of Windows)

ସାଧାରଣତଃ ଉଇଷୋ କହିଲେ ସ୍ୱତଃ ଆମ ମନରେ ଘରର ଝରକାର ଚିତ୍ର ଆସିଥାଏ, ଯାହାଦ୍ୱାରା ଆମେ ବାହାରର ଦୃଶ୍ୟ ଦେଖିଥାଉ । ସେହିପରି କମ୍ପ୍ୟୁଟରରେ ଉଇଷୋ କହିଲେ କମ୍ପ୍ୟୁଟର ପରଦାରେ ପ୍ରଦର୍ଶିତ ହେଉଥିବା ଏକ କୋଠରି ଆକୃତିର ସ୍ଥାନ ଯେଉଁଥିରେ ଆମେ ବିଭିନ୍ନ ପ୍ରକାରର ଫାଇଲ, ଫୋଲଡର, ଆଇକନ୍ ଆଦି ଦେଖିପାରିଥାଉ । ଏଥିରେ ଲେଖା, ଚିତ୍ର, ଆଦି ପ୍ରଦର୍ଶିତ ହୋଇଥାଏ ।

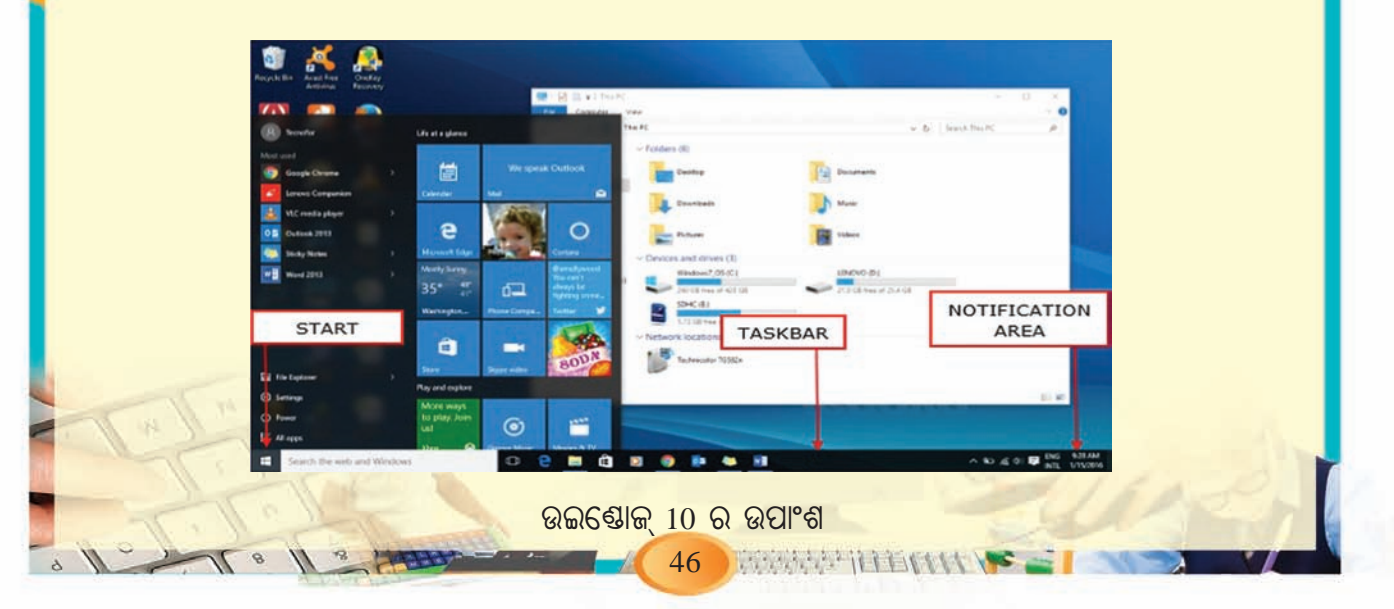

ବର୍ତ୍ତମାନ ଗୋଟିଏ ଉଇଷୋକୁ ଖୋଲି ତାହାର ଅଂଶଗୁଡ଼ିକୁ ଦେଖିବା ଏବଂ ତାହା ସଂପର୍କରେ ଆଲୋଚନା କରିବା । ଚିତ୍ରରେ ଏକ ସାଧାରଣ Window ଏବଂ ଏହାର ବିଭିନ୍ନ ଅଂଶଗୁଡ଼ିକ ଦେଖାଇ ଦିଆଯାଇଛି ।

### ଡେସ୍କଟପ (Desktop) :

କମ୍ପ୍ୟୁଟର ସୁଇଚ୍ ଅନ୍ କଲାପରେ ପ୍ରଥମେ ଯେଉଁ ଚିତ୍ରଭିତ୍ତିକ ପରଦାଟିକୁ ଦେଖିବାକୁ ପାଇବ, ତାହାକୁ ଡେସ୍ଟଟପ୍ (Desktop) କୁହାଯାଏ । ଡେସ୍ଟଟପ୍ ଉପରେ ଯେଉଁ ଛୋଟଛୋଟ ଚିତ୍ର ଗୁଡ଼ିକ ପ୍ରଦର୍ଶିତ ହୋଇଥାଏ,

| My Computer                          |                   |             | Desktop |         |
|--------------------------------------|-------------------|-------------|---------|---------|
| My Network<br>Places<br>My Documents | Icons             |             |         |         |
| Recycle Bin<br>Microsoft             | Shortcut Icons    |             |         |         |
| ty start                             | 66                |             | ¢¶"ъ≞   | 1:21 PM |
| ↓<br>Start Button                    | ଡେକ୍ଟଟପ୍ରେ ଉଇଷ୍ଟେ | ଜ୍ 7ର ଉପାଂଶ |         |         |

ତାହାକୁ ଆଇକନ୍ (Icon) କୁହାଯାଏ । ଆଇକନ୍ଗୁଡ଼ିକ ଗୋଟିଏ ଗୋଟିଏ ଫାଇଲ, ଫୋଲଡର କିୟା ପ୍ରୋଗାମ୍ର ସାଙ୍କେତିକ ଚିହ୍ନ । ଡେଷ୍ଟଟପ୍ ପୃଷାର ତଳ ଭାଗରେ ଭୂ–ସମାନ୍ତର ଦଣ୍ଡଟିଏ ଥାଏ । ତାହା 'ଟାଷ୍ଟବାର' (Taskbar)। ଏହାର ବାମ, ଡାହାଣ ଓ ମଧ୍ୟଭାଗରେ ଷ୍ଟାଟ୍ ମେନୁ (Start Menu) ର ବଟନ୍, କୁଇକ୍ ଲଞ୍ଚ ଟୁଲବାର (Quick Launch Toolbar), ସିଷ୍ଟମ୍ ଟ୍ରେ (System Tray) ତଥା ଘଷ୍ଟା (Clock) ଆଦି ଥାଏ ।

ଡେସ୍ଟଟପ୍ ଚିତ୍ରରୁ ସେଗୁଡ଼ିକୁ ଚିହ୍ନିବା ଏବଂ ପର୍ଯ୍ୟାୟକ୍ରମେ ସେ ସବୁର କାର୍ଯ୍ୟପ୍ରଣାଳୀ ଜାଣିବା ।

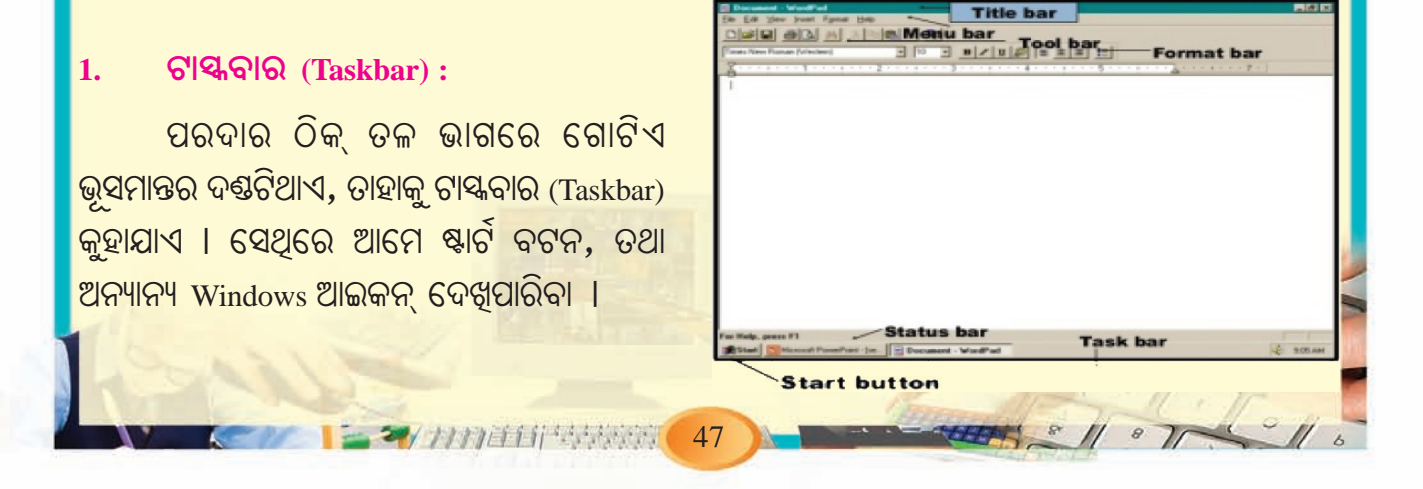

### 2. ଷ୍ଟାର୍ଟି ବଟନ (Start Button):

ଏହି ବଟନ୍ଟି ପୃଷାର ତଳଭାଗରେ ଟାୟ୍କବାର ବାମ ପାର୍ଶ୍ୱରେ ପ୍ରଦର୍ଶିତ ହୋଇଥାଏ । ଏହା ଉପରେ କ୍ଲିକ୍ କଲେ ଷ୍ଟାର୍ଟି ମେନୁ (Start Menu) ଦେଖାଯାଏ । ଏହାକୁ ବ୍ୟବହାର କରି ଆମେ ଚାହିଁଲେ ଗୋଟିଏ ଆପ୍ଲିକେସନ୍ ପ୍ରୋଗାମ ଯଥା Calculator, Ms-Paint ଇତ୍ୟାଦି ପାଇପାରିବା । Document ଖୋଲିପାରିବା ଫାଇଲ ବା ଫୋଲଡରକୁ ଖୋଲିପାରିବା ଉଇଷ୍ଟୋଜ ପ୍ରୋଗ୍ରାମକୁ ବନ୍ଦ କରିପାରିବା ।

### ଆଇକନ (Icons)

ବର୍ତ୍ତମାନ ଡେସ୍କଟପ୍ ଉପରେ ଥିବା ଆଇକନ୍ (Icon) ସମ୍ପର୍କରେ ଆଲୋଚନା କରିବା ।

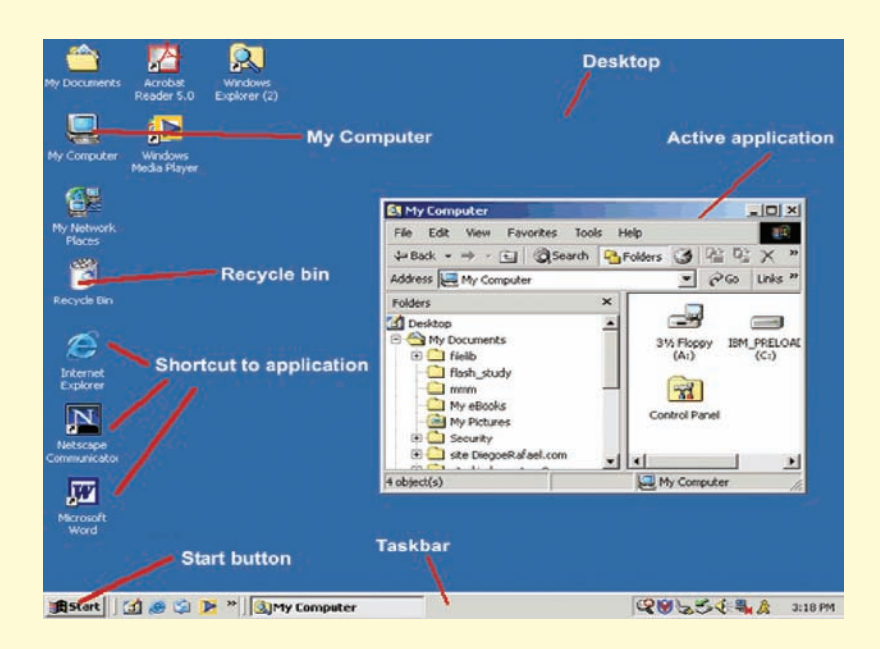

ଉଇଷୋଜର ଉପାଂଶଗୁଡ଼ିକ ଏହି ଆଇକନ୍ଗୁଡ଼ିକରୁ ଚିହ୍ନାପଡ଼େ । ଏହି ଉପାଂଶଗୁଡ଼ିକ ହେଲା, ମାଇଁ କମ୍ପ୍ୟୁଟର (My Computer), କଷ୍ଟ୍ରୋଲ୍ ପ୍ୟାନେଲ (Control Panel), ମାଇଁ ନେଟ୍ୱ୍ୱାର୍କ ପ୍ଲେସେସ୍, (My Network Places) ରିସାଇକଲ୍ ବିନ୍ (Recycle Bin) ଇତ୍ୟାଦି।

# 1. ମାଇଁ କମ୍ପ୍ୟୁଟର (My Computer):

ଏହି ଆଇକନ୍ (Icon) କୁ ବ୍ୟବହାର କରି ଆମେ ଖୁବ୍ ସହଜରେ କମ୍ପ୍ୟୁଟର (PC) ସମଞ୍ଚ ଡ୍ରାଇଭ୍ (Drive), ଡ୍ରାଇଭ୍ ଅନ୍ତର୍ଗତ ବିଭିନ୍ନ ଫୋଲଡର ଏବଂ ଫାଇଲ୍ମାନଙ୍କୁ ଦେଖିପାରିବା ଓ ସେମାନଙ୍କ ସମ୍ଭନ୍ଧରେ ସୂଚନା ମଧ୍ୟ ପାଇପାରିବା ।

#### କଣ୍ଡ୍ରୋଲ ପ୍ୟାନେଲ୍ (Control Panel) :

8 8 8 9 9 9 9 9 9 9 9 9 9

ଉଇଷୋଜ୍ର ଏକ ଗୁରୁତ୍ୱପୂର୍ଣ୍ଣ ବିଭାଗ ହେଲା କଷ୍ଟ୍ରୋଲ ପ୍ୟାନେଲ । କମ୍ପ୍ୟୁଟରକୁ ନିୟନ୍ତ୍ରଣ କରିବାପାଇଁ କଷ୍ଟୋଲ ପ୍ୟାନେଲ (Control Panel) ର ଆବଶ୍ୟକତା ରହିଛି । ଉଇଷୋଜ୍ (Windows) ରେ ନୂତନ ପ୍ରୋଗ୍ରାମକୁ

48

**>>/1117**1年自行共民族的

ସଂଯୋଗ କରିବା ଅଥବା କୌଣସି ପ୍ରୋଗ୍ରାମକୁ ପ୍ରତ୍ୟାହାର କରିବା, ମାଉସ୍, କିବୋର୍ଡ଼ (Keyboard) ମୋଡେମ୍ (Modem), ପ୍ରିଷ୍ଟର (Printer)ର ବ୍ୟବହାର ଏବଂ ଆଚରଶରେ ପରିବର୍ତ୍ତନ କାର୍ଯ୍ୟ ପାଇଁ କଷ୍ଟ୍ରୋଲ ପ୍ୟାନେଲର ସହାୟତା ନିଆଯାଇଥାଏ । Control Panel Window କୁ ଦେଖ, ଏକାଧିକ ଆଇକନ୍ ଦେଖିବାକୁ ପାଇବ । ତୁମେ ଯଦି କୌଣସି ଆଇକନ୍ ସୟନ୍ଧରେ ଅଧିକ ସୂଚନା ଚାହୁଁଥାଅ ତେବେ, ଆଇକନ୍ ଉପରେ ଡବଲ କ୍ଲିକ୍ କରି ଆବଶ୍ୟକ ଅନୁଯାୟୀ ଏହାର କାର୍ଯ୍ୟକାରିତାରେ ପରିବର୍ତ୍ତନ ଆଣିପାରିବ ।

| All Control Panel Items - 1 |                               |            |                                      |         |                       |     | - 0 .                      |
|-----------------------------|-------------------------------|------------|--------------------------------------|---------|-----------------------|-----|----------------------------|
| •                           | - 🕈 🦉 + Control Panel + A     | Il Control | Fanal Rens + Utantilitan             | (IIIIE) | (Herein)              | ~ 6 | Search Control Panel ,P    |
| Adjus                       | it your computer's settings   |            |                                      |         |                       |     | Vewby Largescens           |
| ×                           | Action Center                 | -          | Administrative Tools                 |         | AutoPlay              | -   | BitLocker Drive Encryption |
| 3                           | Color Management              |            | Credential Manager                   | P       | Date and Time         |     | Default Programs           |
| 4                           | Device Manager                | -          | Devices and Printers                 | -       | Display               | C   | Ease of Access Center      |
| 23                          | Family Safety                 | 16         | File History                         | F       | Flash Player (32-bit) | P   | Folder Options             |
| A                           | Fonts                         | -6         | HomeGroup                            | æ       | Indexing Options      | P.  | Internet Options           |
|                             | Keyboard                      | ₩.         | Language                             |         | Location Settings     | 3   | Mouse                      |
| *                           | Network and Sharing<br>Center |            | Notification Area Icons              | 2       | NVIDIA Control Panel  | -   | Personalization            |
| 4                           | Phone and Modern              | 1          | Power Options                        | Ø.      | Programs and Features |     | Recovery                   |
| 8                           | Region                        | -          | RemoteApp and Desktop<br>Connections |         | Sound                 | ą   | Speech Recognition         |
| Ŵ                           | Storage Spaces                |            | Sync Center                          | -       | System                | 2   | Taskbar and Navigation     |
|                             | Troubleshooting               | 92         | User Accounts                        | -       | Windows Defender      | -   | Windows Firewall           |
| 5                           | Windows Mobility Center       | 2          | Windows To Go                        | -       | Windows Update        |     | Work Folders               |

କଷ୍ଟ୍ରୋଲ ପ୍ୟାନେଲ ଉଇଣ୍ଡୋ

# 3. ମାଇଁ ନେଟ୍ୱୋର୍କି ପ୍ଲେସେସ୍ (My Network Places):

ନେଟ୍ୱ୍ୱାର୍କ କହିଲେ ଆମେ ଆମ ପାଖ କମ୍ପୁଟର ବା ଦୂରରେ ଥିବା କମ୍ପ୍ୟୁଟର ଓ ଅନ୍ୟାନ୍ୟ ସଫ୍ଟଓୟାର ସହିତ ସଂଯୋଗକୁ ବୁଝାଏ । ଯଦି ଆମର କମ୍ପ୍ୟୁଟରଟି ନେଟ୍ୱ୍ୱାର୍କ (Network)ରେ ସଂଯୁକ୍ତ ଥାଏ, ତେବେ ଏହାର ଆଇକନ୍ ଉପରେ ଡବଲକ୍ଲିକ୍ କଲେ ଆମେ Network ଉଇଷୋଟି ଖୋଲିପାରିବା ଏବଂ ଏହି ଉଇଷୋରୁ ଆମର ନେଟ୍ୱ୍ୱାର୍କ ସୟନ୍ଧରେ ସବୁ ସୂଚନା ପାଇପାରିବା ।

# 4. ରିସାଇକଲ୍ ବିନ୍ (Recycle Bin) :

ଆମେ ଯେପରି ଅଦରକାରୀ ଜିନିଷପତ୍ର ଓ ଅଳିଆ ରଖିବା ଲାଗି ଘରେ ଡଷ୍ଟବିନ୍ ବ୍ୟବହାର କରିଥାଉ, ଠିକ୍ ସେହିପରି କମ୍ପ୍ୟୁଟରରେ ପ୍ରତ୍ୟାହାର (Delete) କରାଯାଇଥିବା ଅଦରକାରୀ ଫାଇଲ, ଫୋଲଡର ଆଦି ରିସାଇକଲ ବିନ (Recycle Bin) ରେ ରହେ । ରିସାଇକଲ ବିନ ହେଉଛି, ହାର୍ଡ ଡିସ୍କରେ ଥିବା ଏକ ଅସ୍ଥାୟୀ ସଂଚୟ କ୍ଷେତ୍ର (Storage Area) । ରିସାଇକେଲବିନ୍ରେ ରଖିବାର ଅର୍ଥ, ଭୁଲବଶତଃ ଡିଲିଟ ହୋଇଥିବା କୌଣସି ତଥ୍ୟକୁ ପୁଣିଥରେ ଫେରାଇ ଆଣିପାରିବା ବା ଅଦରକାରୀ ତଥ୍ୟକୁ ସମ୍ପୂର୍ଣ୍ଣ ଭାବେ ମେମୋରୀରୁ ସବୁଦିନ ପାଇଁ ଲିଭାଇ ଦେଇପାରିବା ।

#### ସଟ୍କଟ୍ସ (Shortcuts) :

କୌଣସି ଏକ ଫାଇଲ ବା ପ୍ରୋଗ୍ରାମ କାର୍ଯ୍ୟକ୍ରମ କରିବା ପାଇଁ ତା'ର ସଟ୍କଟ୍ର ବ୍ୟବହାର ଏକ ସହଜସାଧ୍ୟ ଉପାୟ ଅଟେ । ସାଧାରଣତଃ ବିଭିନ୍ନ ସବ୍ ଫୋଲ୍ଡର (Sub-folder) ଭିତରେ ଥିବା ଫାଇଲ୍ଟିକୁ ପାଇବା ପାଇଁ ଗୋଟିକ ପରେ ଗୋଟିଏ

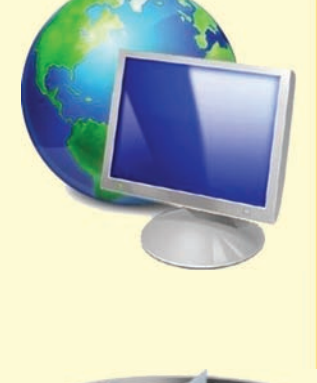

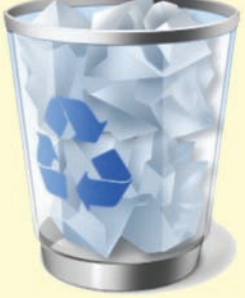

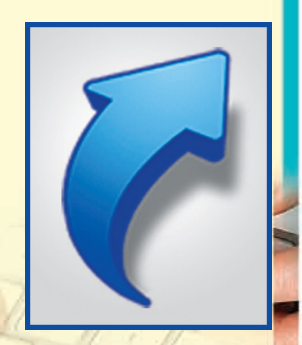

ସବ୍ ଫୋଲ୍ଡର ଖୋଲିବାକୁ ହୋଇଥାଏ ଏବଂ ଶେଷରେ ଫାଇଲ୍ଟିକୁ ଡବଲକ୍ଲିକ୍ କରି ତାକୁ ପରିଚାଳନା କରିବାକୁ ହୁଏ ମାତ୍ର ତାହା ନକରି ଯଦି ଉକ୍ତ ଫାଇଲର ଏକ ସର୍ଟ୍କଟ୍ ଆମେ ଡେୟ୍ଟପ୍ରେ ରଖ୍ଦେଉ, ତେବେ ସିଧାସଳଖ ଉକ୍ତ ସଟ୍କଟ୍ରେ ଡବଲ୍ କ୍ଲିକ୍ କରି ଫାଇଲଟି ପରିଚାଳନା କରିପାରିବା ।

### ସଟ୍କଟ୍ (Shotcut) ସୃଷ୍ଟିକରିବାର ଉପାୟ :

ଡେୟଟପ୍ ଉପରେ ଥିବା ଆଇକନ୍ଗୁଡ଼ିକୁ ଲକ୍ଷ୍ୟକଲେ ଦେଖିବା, କେତେକ ଆଇକନ୍ ଉପରେ ଗୋଟିଏ ବାଙ୍କୁଲୀ ତୀର ଚିହ୍ନ ରହିଛି । ସେହି ତୀର ଚିହ୍ନ ହେଉଛି ସର୍ଟକଟ୍ (Shortcut) ର ଚିହ୍ନ ବା ଲୋଗ । ବହୁଳ ଭାବରେ ବ୍ୟବହୃତ ଫାଇଲ ବା ପ୍ରୋଗ୍ରାମ୍ ଗୁଡ଼ିକର ସଟ୍କଟ୍ ସୃଷ୍ଟି କରାଯାଇ ଡେୟଟପ୍ ଉପରେ ଏହାର ଆଇକନ୍କୁ ସ୍ଥାନିତ କରାଯାଏ ।

ଧରାଯାଉ, Windows 7 MS Word ରେ ପ୍ରୋଗ୍ରାମର ଏକ ସଟ୍କଟ୍ ସୃଷ୍ଟି କରିବା ।

- ପ୍ରଥମେ ଷ୍ଟାର୍ଟ (Start) ବଟନ ଉପରେ କ୍ଲିକ୍ କରି All Programmeର ବିକଳ୍ପ (Option) କୁ ବାଛିବା । ତାପରେ MS Office ଫୋଲଡରକୁ ବାଛିବା । ଏହାର MS Office Word ପ୍ରୋଗ୍ରାମ ଉପରେ ରାଇଟ୍ କ୍ଲିକ୍ କରିବା ।
- ଏହାପରେ ଏକ ତାଲିକା (Menu) ଦେଖାଯିବ । ଏଥିରେ ଥିବା Send to ବିକଞ୍ଚକୁ ବାଛିବା । ଏହାପରେ ଏକ ଉପତାଲିକା ପାଇବା । ସେଥିରେ ଥିବା Desktop (Short Cut Menu) ବିକଞ୍ଚକୁ ବାଛି ତା ଉପରେ କ୍ଲିକ୍ କରିବା, MS Office Wordର ସଟ୍କଟ୍ ଆଇକନ୍ ଡେୟ୍ଟପ୍ରେ ସ୍ଥାନିତ ହେବ ।

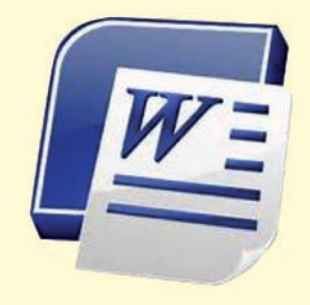

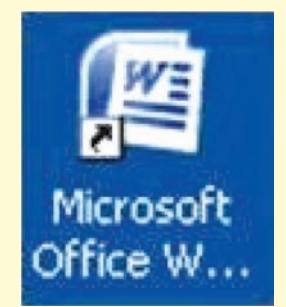

ଏବେ ଡେୟଟପ୍ର ଏହି MS Office Word ସଟ୍କଟ୍ ଆଇକନ୍ ଉପରେ କ୍ଲିକ୍ କଲେ, ପ୍ରୋଗ୍ରାମଟି ଖୋଲିଯିବ ।

50 动动动动行首首

# ମାଉସ୍ର ମୌଳିକ କାର୍ଯ୍ୟ ପ୍ରଶାଳୀ (Basic Mouse Operation)

ପୂର୍ବ ଅଧ୍ୟାୟରେ ମାଉସ୍ ସମ୍ଭନ୍ଧରେ କିଛି ଧାରଣା ପାଇଛ । ଏହା ଏକ ନିବେଶ ଯନ୍ତ୍ର । ମାଉସ ସାହାଯ୍ୟରେ ବ୍ୟବହାରକାରୀ, କମ୍ପ୍ୟୁଟର ସହ କାର୍ଯ୍ୟ ପରିଚାଳନା ସମ୍ପର୍କିତ ତଥ୍ୟର ଆଦାନ ପ୍ରଦାନ କରିପାରିବ । ବର୍ତ୍ତମାନ ଏହି ଅନୁଚ୍ଛେଦରେ ମାଉସ୍ ଦ୍ୱାରା କିଛି କାର୍ଯ୍ୟ ବିଷୟରେ ଜାଣିବା ।

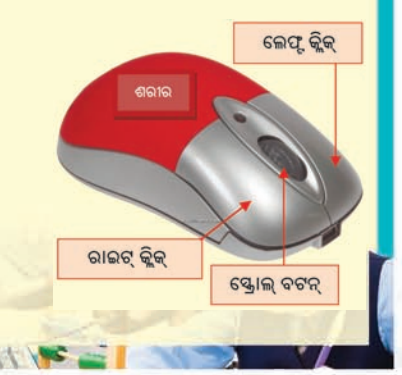

### (କ) ମାଉସ୍ର ଚାଳନା-

ମାଉସ୍କୁ ସମତଳ ପୃଷ ଉପରେ ଚାଳନା କଲେ ଗୋଟିଏ ସୂଚକ ବା ପଏଷ୍ଟର (Pointer) କମ୍ପ୍ୟୁଟର ପରଦା (Screen) ଉପରେ ଗତି କରୁଥିବାର ଦେଖିବ । ଏହି ପଏଷ୍ଟର ଆକୃତି ଅନେକ ପ୍ରକାରର ଥାଏ । ଏହାକୁ ମଧ୍ୟ ଆମେ ନିଜ ଇଚ୍ଛା ଅନୁସାରେ ବଦଳାଇ ପାରିବା । ଏହାର ଆକୃତି ଆମେ ବ୍ୟବହାର କରୁଥିବା ପ୍ରୟୋଗ କାର୍ଯ୍ୟକ୍ରମ ଦ୍ୱାରା ବଦଳିଥାଏ । ଲକ୍ଷ୍ୟକର, ଦେଖିବ ସମତଳପୃଷ୍ଠରେ ମାଉସ୍ର ଚାଳନାର ଦିଗ ଓ ପରଦାରେ ମାଉସ ପଏଷ୍ଟର ଗତିର ଦିଗ ସହ ସମାନ ହେଉଛି ।

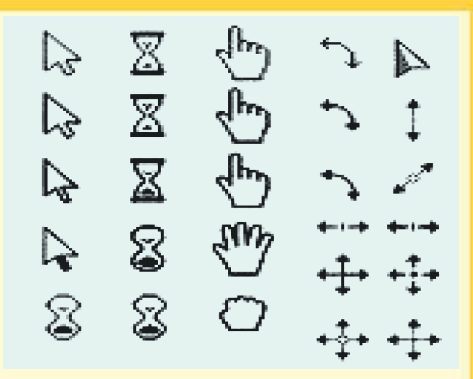

ଭିନ୍ନ ଭିନ୍ନ ଆକୃତିର କରସର୍ ଓ ପଏଞ୍କର

# ତୁମେ ଜାଶିଛ କି ?

କମ୍ପ୍ୟୁଟର ମାଉସ୍ର ଉଦ୍ଭାବନ 1963 ମସିହାରେ ଡ. ଡୁଗ୍ଲାସ୍ ଏଞ୍ଜେଲବାର୍ଟ୍ଙ୍କ ଦ୍ୱାରା ହୋଇଥିଲା । କିନ୍ତୁ ମାଉସ୍ର ବହୁଳ ବ୍ୟବହାର 1984 ମସିହାଠାରୁ ହେଉଛି ।

# (ଖ) ମାଉସ୍ର ବଟନ୍ ଉପରେ ଚାପ ଦେବା ପଦ୍ଧତି /କ୍ଲିକ୍ (Click):

ମାଉସର ବାମପାର୍ଶ୍ୱ ବଟନକୁ ଥରେ ଚିପି ସଂଗେ ସଂଗେ ଛାଡିବାକୁ କ୍ଲିକ୍ (Click) କୁହାଯାଏ ।

ବର୍ତ୍ତମାନ ଡେସ୍କଟପ୍ ଉପରେ ଥିବା ମାଁଇ କମ୍ପ୍ୟୁଟର (My computer) ଆଇକନ୍ଟିକୁ ସିଙ୍ଗଲ୍ କ୍ଲିକ୍ କର । ଦେଖିବ ଆଇକନ୍ଟି ସିଲେକ୍ଟ (Select) ହୋଇଯିବ । ପୁନଶ୍ଚ ଏଥିରୁ ନିବୃତ୍ତ ହେବା ପାଇଁ (De-select) କରିବାପାଇଁ ମାଉସକୁ ଡେସ୍କଟପ୍ର ଯେକୌଣସି ସ୍ଥାନରେ ଆଉଥରେ କ୍ଲିକ୍ କର ।

### (ଗ) ଡବଲ୍ କ୍ଲିକ୍ (Double Click):

ବାମ ପାଖ ମାଉସ୍ ବଟନ୍ରେ ଦୁଇଥର କ୍ଲିକ୍ କରିବାକୁ ଡବଲ୍ କ୍ଲିକ୍ କୁହାଯାଏ । କ୍ଲିକ୍ ଦ୍ୱୟ ମଧ୍ୟରେ ସମୟର ବ୍ୟବଧାନ ଖୁବ୍ କମ୍ ଥାଏ । ସାଧାରଶତଃ କୌଣସି ଉଇଷ୍ଟୋକୁ ଖୋଲିବା, ଫାଇଲ ବା ଫୋଲଡର ଖୋଲିବା ଆଦି କାର୍ଯ୍ୟ ଡବଲ୍ କ୍ଲିକ୍ ଦ୍ୱାରା ହୋଇଥାଏ ।

ନିମ୍ନସ୍ଥ ଉଦାହରଣ ଜରିଆରେ ଆମେ ଡବଲ୍ କ୍ଲିକ୍ ସହ ଅଭ୍ୟଞ୍ଚ ହେବା । ରିସାଇକଲ୍ବିନ୍ (Recycle Bin)

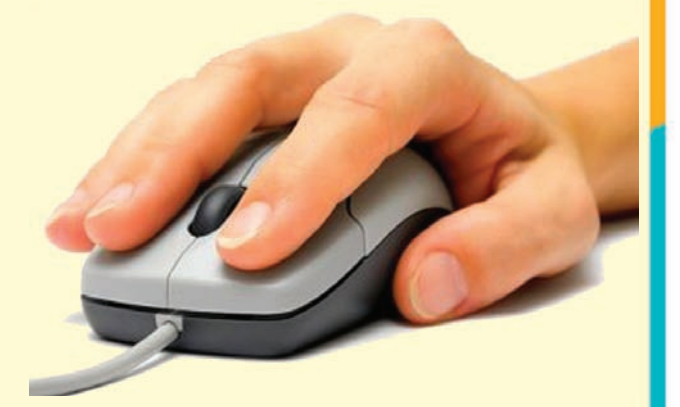

ଆଇକନ ଉପରେ ଡବଲ କ୍ଲିକ୍ କର । ଦେଖିବ ରିସାଇକଲ୍ ବିନ୍ର ଉଇଶ୍ରୋ କମ୍ପ୍ୟୁଟର ପରଦାରେ ଦୃଶ୍ୟମାନ ହେବ । ସେହିଭଳି ଅନ୍ୟ ଆଇକନ୍ ଏବଂ ଫୋଲଡର୍ଗୁଡ଼ିକ ଖୋଲିବାକୁ ଚେଷ୍ଟା କର । ଗୋଟିଏ ଉଇଶ୍ଚୋକୁ ବନ୍ଦ କରି ଅନ୍ୟ ଗୋଟିଏ ଉଇଶ୍ଚୋକୁ ଖୋଲିବାକୁ ଚେଷ୍ଟା କର ।

ଗୋଟିଏ ଉଇଷୋଜକୁ ବନ୍ଦ କରିବାକୁ ହେଲେ, ଉଇଷୋର ଦକ୍ଷିଣ ପାର୍ଶ୍ୱସ୍ଥ କୋଣରେ ଥିବା 🗵 (Close) ଚିହ୍ନ ଉପରେ କ୍ଲିକ୍ କଲେ ଉଇଷୋଟି ବନ୍ଦ ହୋଇଯିବ ।

## (ଘ) ରାଇଟ୍ କ୍ଲିକ୍ (Right click) :

ମାଉସ୍ର ଡାହାଣ ପାଖ ବଟନ୍ରେ କ୍ଲିକ୍ କରିବାକୁ ରାଇଟ୍ କ୍ଲିକ୍ କୁହଯାଏ । ରାଇଟ୍ କ୍ଲିକ୍ ଦ୍ୱାରା କେତେକ ସ୍ୱତନ୍ତ୍ର କାର୍ଯ୍ୟ ହୋଇଥାଏ। ଯଥା– ସଟ୍କଟ୍ (Shortcut) ବା କୁଇକ୍ ମେନୁ (Quick menu) ପ୍ରଦର୍ଶନ ପାଇଁ ରାଇଟ୍ କ୍ଲିକ୍ କରାଯାଏ। ଡେସ୍କଟପ୍ (Desktop)ର ଯେକୌଣସି ଖାଲି ସ୍ଥାନରେ ରାଇଟ୍ କ୍ଲିକ୍ କର । ଦେଖିବ ଏକ ମେନୁ (Menu) ବାହାରିବ । ଆବଶ୍ୟକ ଅନୁସାରେ ଆମେ ଡେସ୍କଟପର ଆଇକନ ଗୁଡ଼ିକୁ ସଜାଡ଼ିବା, ଡେସ୍କଟପ୍ର ସ୍ଥିନ୍ ବଦଳାଇବା, ଏହିପରି ଅନେକ କାର୍ଯ୍ୟ କରିପାରିବା ।

#### (ଙ) ତ୍ରାଗ (Mouse drag) :

ମାଉସ ସାହାଯ୍ୟରେ କୌଣସି ଉଇଷୋ କିମ୍ଦା ଆଇକନ୍କୁ ଗୋଟିଏ ସ୍ଥାନରୁ ଅନ୍ୟ ସ୍ଥାନକୁ ଟାଣି ନେଇ ଯିବାକୁ ଡ୍ରାଗ୍ (Drag) କୁହାଯାଏ । ଏଥିପାଇଁ ପ୍ରଥମେ ଉକ୍ତ ଉଇଷୋ କିମ୍ଦା ଆଇକନ୍ ଉପରେ ପଏଷ୍ଟର ରଖି ଆମକୁ ବାମପାର୍ଶ୍ୱ ମାଉସ ବଟନକୁ ଚାପିଧରି ମାଉସ୍କୁ ଗତି କରାଇବାକୁ ହୋଇଥାଏ । ଯେଉଁ ସ୍ଥାନରେ ଉକ୍ତ ଆଇକନ୍ ବା ଫୋଲଡର୍ଟିକୁ ରଖିବାକୁ ଚାହିଁବ, ସେହି ସ୍ଥାନରେ ରଖି ବଟନ୍କୁ ଚାପରୁ ମୁକ୍ତ କଲେ, ଦେଖିବ ଆଇକନ୍ ବା ଫୋଲଡ୍ର୍ଟିର ସ୍ଥାନ ପରିବର୍ତ୍ତନ କରିଛି ।

ଉଇଷୋଜ୍ 10 ପ୍ରଚାଳକରେ କାମ କରିବା ଅତ୍ୟନ୍ତ ସହଜ । ଏହି ପ୍ରଚାଳକ କାର୍ଯ୍ୟକ୍ଷମ ହେବା ପୂର୍ବରୁ ଉଇଷୋଜ୍ ଃ ସିରିଜ୍ ପ୍ରଚଳିତ ଥିଲା ମାତ୍ର ଏହା ସେମିତି ଜନପ୍ରିୟ ନ ହେବାରୁ ପୂର୍ବରୁ ପ୍ରଚଳିତ ଉଇଷୋଜ୍ 7 ରେ ଏବେବି କାମ ଚାଲିଛି । ତେଣୁ ଏହି ବହିରେ ଉଭୟ Windows 7 ଓ Windows 10 ପ୍ରଚାଳକର ପାଠ ଦିଆଯାଇଛି ।

ୂପୂର୍ବରୁ ଉଇଷୋଜ୍ 7 ବିଷୟରେ ଆମେ ପଢ଼ିଲୁ । ଏବେ ଉଇଷୋଜ୍ 10 ବିଷୟରେ ଜାଣିବା ।

ଆପ୍ଲିକେସନ ସଫ୍ଟଓୟାର (Application Software) ରେ ଉଭୟ ପ୍ରଚାଳକ ପରିଚାଳନାରେ କୌଣସି ପାର୍ଥିକ୍ୟ ପ୍ରାୟ ନଥାଏ । ଏଗୁଡ଼ିକୁ ଉଇଷୋେଜ୍ ସହାୟକ ଉପାଂଶ (Windows Accessories) କୁହାଯାଏ । ଯଥା: Calculator, Note pad, Word Pad, Paint, MS Office (MS Word, MS Excel, MS Power Point) ଇତ୍ୟାଦି ।

ମାତ୍ର ସିଷ୍ଟମ୍ ସଫ୍ଟଓୟାର (System Software) ରେ ଉଭୟ ପ୍ରଚାଳକ ମଧ୍ୟରେ ଆକୃତି ପ୍ରକୃତି ଭିତରେ କେତୋଟି ପାର୍ଥକ୍ୟ ଅଛି ।

# Windows 7 ଓ Windows 10 ଭିତରେ କେତୋଟି ପାର୍ଥକ୍ୟ

52 REPRESENT 1016 (111 ) S

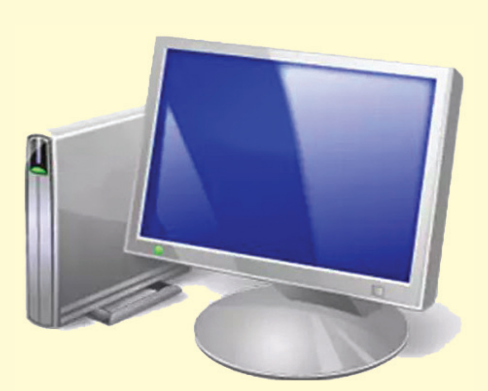

Windows-7 My Computer Icon

Windows-10 This PC Icon

- ୨. ଆଇକନ୍ଗୁଡ଼ିକର ଚିତ୍ର ଓ ରଙ୍ଗର ଭିନ୍ନତା ଥାଏ ।
- ୩. କେତୋଟି ପ୍ରୟୋଗ (Application) ଓ ଉପାଂଶ (Component)ର ନାମକରଶର ଭିନ୍ନତା ଥାଏ । ଯଥା-
  - (i) Windows 7 ରେ My Computer ସାହା, Windows 10ର This PC ସେଇଆ
  - Windows 7 ର Application ଯାହା Windows-10ର Apps ସେଇଆ ।
     ଏହିପରି ଉଭୟ ପ୍ରଚାଳକ ଭିତରେ ମାତ୍ର କେତୋଟି ପାର୍ଥକ୍ୟ ଥାଏ ।

ଏହା ବ୍ୟତୀତ ଉଇଷୋଜ୍ 10ର ବୈଶିଷ୍ୟ ହେଲା- ଏଥିରେ ଅନ୍ୟ ପ୍ରଚାଳକ (Operating System) ଠାରୁ ଅଧିକ କାର୍ଯ୍ୟକ୍ରମର ସୁଯୋଗ ରହିଛି ଏବଂ ନିମ୍ନଲିଖିତଗୁଡ଼ିକ ଅଧିକ ଶକ୍ତିଶାଳୀ ବା କାର୍ଯ୍ୟକ୍ଷମ ।

- 1. The New Start Menu (ଦି ନିଉ ଷ୍ଟାଟ୍ ମେନୁ)
- 2. Windows Apps (ଉଇଷୋଜ୍ ଆତ୍ସ)
- 3. Cortana (କର୍ଟାନା)
- 4. Hello (ହେଲୋ)
- 5. Microsoft Edge (ମାଇକ୍ରୋସଫ୍ଟ ଏକ୍)
- 6. Action Centre (ଆକ୍ସନ୍ ସେଣ୍ଟର୍)
- Virtual Desktop (ଭରଚୁଆଲ ଢେୟଟପ୍)
- 8. Xbox Streaming (ଏକ୍ସବକ୍ସ ଷ୍ଟ୍ରିମିଂ)
- 9. Continuum (କର୍ଣ୍ଣିନୋମ୍)
- 10. Core Windows Apps (କୋର୍ ଇଇଶ୍ରୋକ୍ ଆତ୍ସ)

# କମ୍ପ୍ୟୁଟରକୁ ବନ୍ଦ କରିବା କିପରି ?

କମ୍ପ୍ୟୁଟରକୁ ବନ୍ଦ କରିବା ପାଇଁ (Shut down) କରିବା ପାଇଁ ଆମକୁ Windows 7 ରେ ନିମ୍ନଲିଖିତ ସୋପାନକୁ ଅନୁସରଣ କରିବାକୁ ପଡ଼ିବ ।

- 🔹 ଷ୍ଟାର୍ଟିବଟନ୍ (Start Button) ରେ କ୍ଲିକ୍ କର, ଷ୍ଟାର୍ଟମେନୁଟି ଦେଖିବାକୁ ପାଇବ ।
- ଏହି ମେନୁରେ ଥିବା ପାଞ୍ୱାର (Power) ବଟନରେ କ୍ଲିକ୍ କର, ତୁମେ Stand by Short down ଏବଂ Restart ଏହିପରି ତିନୋଟି ବିକଳ୍ପ (Option) ପାଇବ ।

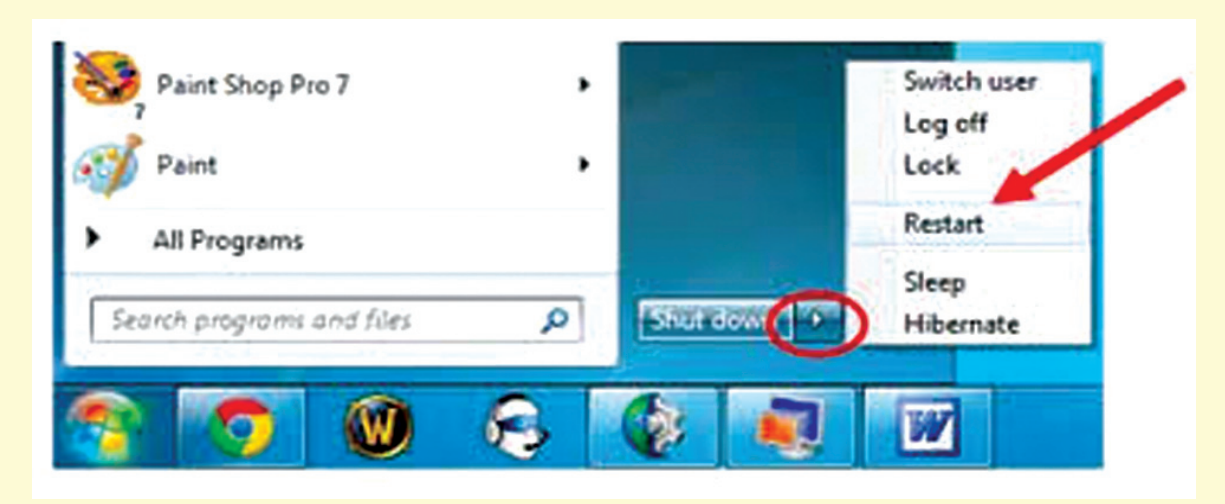

- ବିକଳ୍ପ ଅପସନ୍ଗୁଡ଼ିକ ମଧ୍ୟରୁ (Shut Down) ବିକଳ୍ପ (Option) ରେ କ୍ଲିକ୍ କର |
- ଶେଷରେ OK ବଟନ୍ ଉପରେ କ୍ଲିକ୍ କଲେ କମ୍ପ୍ୟୁଟରଟି ବନ୍ଦ ହୋଇଯିବ ।

ଠିକ୍ ସେହିପରି ଉଇଷୋଜ୍ 10 ପ୍ରଚାଳକରେ ମଧ୍ୟ କମ୍ପ୍ୟୁଟରକୁ ଏହି ପ୍ରଣାଳୀରେ ବନ୍ଦ୍ କରାଯାଇପାରିବ । ମାତ୍ର ଏହାର ଆଇକନ୍ ଏବଂ ଅନ୍ୟାନ୍ୟ ସୂଚନାଗୁଡ଼ିକ ଭିନ୍ନ ସ୍ଥାନରେ ରହିଥାଏ । ଅଭ୍ୟାସ କଲେ ସବୁ ବୁଝିହେବ ।

# ଆସ ! କମ୍ପ୍ୟୁଟର ପରୀକ୍ଷାଗାରକୁ ଯିବା

- 1. କମ୍ପ୍ୟୁଟର ସୁଇଚ୍ ଅନ୍ କରି କମ୍ପ୍ୟୁଟର ପରଦା (Desktop)କୁ ଦେଖ । ସେଥିରେ ଥିବା ଆଇକନ୍ (Icon) ଗୁଡ଼ିକୁ ଦେଖ ।
- ମାଇଁ କମ୍ପ୍ୟୁଟର (My Computer) ବା ଦିସ୍ ପିସି (This PC) ଆଇକନରେ ଡବଲ କ୍ଲିକ୍ କରି ଉଇଷୋଟିକୁ ଖୋଲି, ସେଥିରେ ଥିବା ଫୋଲଡର ଏବଂ ତାହାର ଉପାଂଶଗୁଡ଼ିକୁ ମଧ୍ୟ ଦେଖ । ଟାଇଟଲ ବାର (Title Bar) ରେ ଥିବା Maximise/Restore, Minimize ଏବଂ Close Buttonର ବ୍ୟବହାର କର । କ୍ଲୋଜ ବଟ୍ନ (x) ରେ କ୍ଲିକ୍ କରି ଉଇଷୋଟିକୁ ବନ୍ଦ କର ।
- ଷ୍ଟାର୍ଟି ବଟନ (Start button) ରେ କ୍ଲିକ୍ କରି ସେଥିରେ ଥିବା ମେନୁ ମଧ୍ୟରୁ କାଲ୍କୁଲେଟରରେ କ୍ଲିକ କର । ଷ୍ଟାଟ୍ ବଟନ୍ରେ ଥିବା ପ୍ରତ୍ୟେକଟି ମେନୁକୁ ଦେଖି, ତାହାର ଏକ ତାଲିକା ପ୍ରସ୍ତୁତ କର ।

8 1 8 11 18

54 网络特拉伯伯伯伯

- 4. ରିସାଇକଲବିନ୍, ଆଇକନ୍ଟିରେ କ୍ଲିକ କରି ମାଉସର ବାମପାର୍ଶ୍ୱସ୍ଥ ବଟନକୁ ଚାପିଧରି ଆଇକନ୍ଟିକୁ ଟାଣି ଟାଣି ଏହାର ସ୍ଥାନ ପରିବର୍ତ୍ତନ କର ।
- 5. ରିସାଇକଲ ଉଇଷ୍ଟୋ (Recyclebin Window)କୁ ଖୋଲି ଏହାର ଟାଇଟଲ ବାର୍ରେ ପଏଷ୍ଟରକୁ ରଖି ବାମପାଖ ମାଉସ୍ ବଟନରେ ଚାପ ଦେଇ ଟାଣିଲେ ଦେଖିବ ମାଉସ୍ର ଗତି ଅନୁଯାୟୀ ପରଦାରେ ଉଇଷ୍ଟୋଟି ଆବଶ୍ୟକ ସ୍ଥାନକୁ ଗତି କରୁଛି । ଯେଉଁଠାରେ ଓ୍ୱିନ୍ଡୋଟିକୁ ଅବସ୍ଥାପିତ କରିବାପାଇଁ ଚାହୁଁଛ ସେହିଠାରେ ଚିତ୍ରଟିକୁ ରଖି ବଟନଟିକୁ ଚାପରୁ ମୁକ୍ତ କର । ଦେଖିବ Windowର ସ୍ଥାନର ପରିବର୍ତ୍ତନ ଘଟିଛି ।
- 6. ତେକ୍ନଟପ୍ (Desktop) ଉପରେ ଆଇକନଗୁଡ଼ିକର ସଙ୍ଖୀକରଣ : -

ଡେକ୍ୱଟପ୍ରେ ଥିବା ଖାଲିସ୍ଥାନରେ ରାଇଟ୍ କ୍ଲିକ୍ Right Click କର । ଦେଖିବ ଏକ ମେନୁ ଦୃଶ୍ୟମାନ ହେବ । ସେଥିରୁ Sort by Option ଉପରକୁ ମାଉସ୍ Pointer ନିଅ ଦେଖିବ ଏକ Submenu ଦୃଷ୍ଟିଗୋଚର ହେବ (ଚିତ୍ରକୁ ଲକ୍ଷ୍ୟ କର) । ସେଥିରେ ଥିବା ଚାରିଗୋଟି ଅପସନ୍ କୁ-ବ୍ୟବହାର କରି (ନାମ, ପ୍ରକାର, ଆକାର ଏବଂ ତାରିଖ ଅନୁଯାୟୀ) ଆଇକନ୍ଗୁଡ଼ିକୁ ସଜାଅ । ଦେଖ କ'ଣ ପରିବର୍ତ୍ତନ ହେଉଛି ।

- 7. ଡେୟଟପ୍ ପ୍ରଛଦପଟକୁ ବଦଳାଇବା କିପରି ? କମ୍ପ୍ୟୁଟର ପରଦା (Desktop Screen) କୁ ବଦଳାଇବାପାଇଁ ଏହି ପ୍ରଣାଳୀକୁ ଅନୁସରଣ କର । ଯଦି ଏକ ନୂଆ ଫୋଲ୍ଡର୍ କରିବାକୁ ହୁଏ ତାହାହେଲେ ମାଉସରେ ରାଇଟ୍ କ୍ଲିକ୍ କଲେ କେତେକ ଅପସନରୁ ନିଉ ଫୋଲ୍ଡର ମିଲେ । ଏହି ଅପସନକୁ ଲେଫଟ୍ କ୍ଲିକ୍ କରି ଏହାର ନାମକରଣ କରାଯାଇ ଏକ ନୂତନ ଫୋଲ୍ଡର କରିହୁଏ ।
  - ତେୟଟପର ଖାଲି ସ୍ଥାନରେ ରାଇଟ୍ କିଲିକ୍ (Right Click) କର | ଦିଆଯାଇଥିବା ଗୋଟିଏ ମେନୁ ଦେଖିବାକୁ ପାଇବ | ମେନୁର ପରସନାଲାଇକ୍ (Personalize) ଅପସନ୍ (Option)ରେ କିଲିକ୍ କର | ଯଦି ଏକ ନୂଆ ଫୋଲଡର କରିବାକୁ ହୁଏ ତାହାହେଲେ ମାଉସରେ ରାଇଟ କିଲିକ୍ କଲେ କେତେକ ବିକଞ୍ଚ (Option)ରୁ ନିଉ ଫୋଲଡର (New Folder) ମିଳେ | ଏହି ଅପସନ୍କୁ ଲେଫ୍ଟ କିଲ୍କ୍ କରି ଏହାର ନାମକରଣ କରାଯାଇ ଏକ ନୂତନ ଫୋଲଡ୍ର କରିହୁଏ |

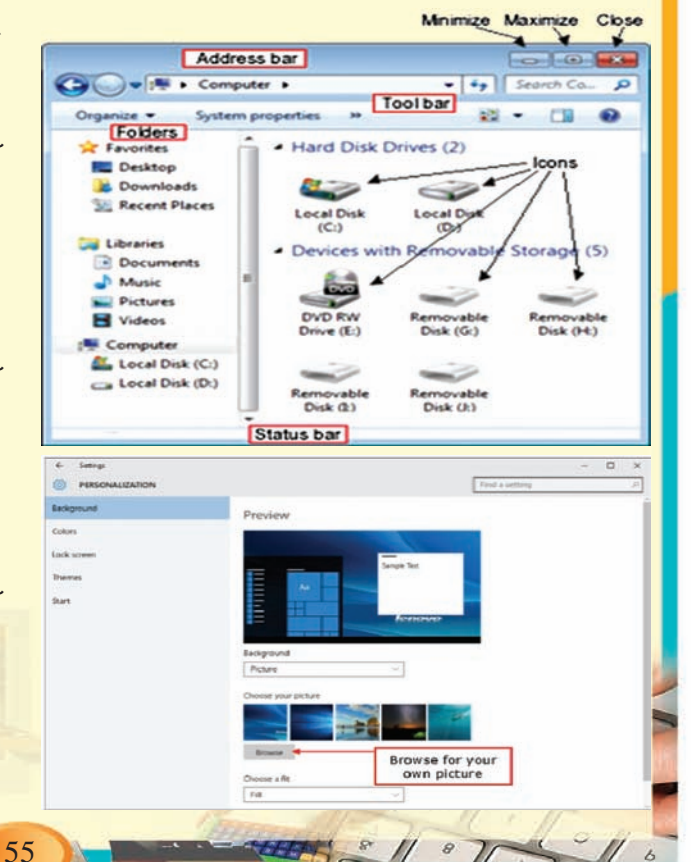

 ପର୍ସନାଲଇଙ୍କ୍ ଉଇଷୋଟି ଖାଲିଲେ ସେଥିରେ ତୁମେ ପୂର୍ବରୁ ଅନେକଗୁଡ଼ିଏ ଚିତ୍ର ରହିଥିବାର ଦେଖିବାକୁ ପାଇବ । ସେଥିମଧ୍ୟରୁ ତୁମ ନିଜ୍ ଇଚ୍ଛାନୁଯାୟୀ ଏକ ଚିତ୍ରରେ କ୍ଲିକ କର । ଦେଖିବା ତୁମ ଡେକ୍ସଟପ୍ର ପ୍ରଚ୍ଛଦପଟଟି ବଦଳିଯାଇଛି ।

# ଆମେ କ'ଣ ଶିଖିଲେ

- ଡେସ୍କଟପ୍ ହେଉଛି ଉଇଣ୍ଡୋକ୍ର ପ୍ରାରୟିକ ଚିତ୍ରଭିତ୍ତିକ ପରଦା ।
- ଡେସ୍ଟଟପ୍ରେ ଥିବା କ୍ଷୁଦ୍ରଚିତ୍ରଗୁଡ଼ିକୁ ଆଇକନ୍ (Icon) କୁହାଯାଏ ।
- କୌଣସି ଉଇଣ୍ଡୋଜ୍ର ଉପରିଭାଗରେ ଥିବା ଅନୁଭୂମିକ ଦଣ୍ଡକୁ ଟାଇଟଲ (Title Bar) କୁହାଯାଏ ।
- କମ୍ପ୍ୟୁଟର ପରଦାର ସବାତଳେ ଥିବା ଭୂସମାନ୍ତର ଦଣ୍ଡକୁ ଟାୟବାର (Taskbar) କୁହାଯାଏ । ଏହାର ବାମପାର୍ଶ୍ୱରେ ଷ୍ଟାର୍ଟ ବଟନଟି ରହିଥାଏ ।
- ମାଉସ୍ର ବାମପାର୍ଶ୍ୱସ୍ଥ ବଟନକୁ ଥରେ ଚିପି ସଂଗେ ସଂଗେ ଛାଡି ଦେବାକୁ କ୍ଲିକ୍ (Click) କୁହାଯାଏ ।
- ବାମପାର୍ଶ୍ୱ ମାଉସ୍ ବଟନରେ ଏକା ସାଙ୍ଗରେ ଦୁଇଥର କିଲକ କରିବାକୁ ଡବଲ କିଲ୍କ୍ (Double Click) କୁହାଯାଏ ।
- ମାଉସ୍ର ଡାହାଣପାର୍ଶ୍ୱ ବଟନ୍କୁ ଥରେ ଚିପି ଛାଡିଦେବାକୁ ରାଇଟ୍ କ୍ଲିକ୍ କୁହାଯାଏ ।
- ମାଉସ୍ ସାହାଯ୍ୟରେ କୌଣସି ଉଇଷ୍ଟୋ କିମ୍ଦା ଆଇକନ୍କୁ ଗୋଟିଏ ସ୍ଥାନରୁ ଅନ୍ୟ ଏକ ସ୍ଥାନକୁ ଟାଣି ନେଇଯିବାକୁ ଡ୍ରାଗ୍ କୁହାଯାଏ ।
- କମ୍ପ୍ୟୁଟରରୁ ଅପସାରିତ କରାଯାଇଥିବା (Delete) ଫାଇଲ୍ ବା ଫୋଲଡରଗୁଡ଼ିକ ରିସାଇକେଲ୍ବିନ୍ Recyclebin ଆଇକନ୍ରେ ରହିଥାଏ ।
- ନେଟ୍ୱୋର୍କ (Network) ସମ୍ଭନ୍ଧୀୟ ସମୟ ସୂଚନା ଆମେ କମ୍ପ୍ୟୁଟର ସିଷ୍ଟମ (My Network Place) ଆଇକନ୍ରୁ ଜାଣିପାରିବା ।
- ମାଇଁ କମ୍ପ୍ୟୁଟର (My Computer) ଆଇକନ୍ ସାହାଯ୍ୟରେ ଆମେ କମ୍ପ୍ୟୁଟର ସିଷ୍ଟମ (Computer System)ର ସମୟ ଡ୍ରାଇଭ୍ (Drive) ଓ ଏହା ମଧ୍ୟରେ ଥିବା ଫାଇଲ, ଫୋଲଡରମାନଙ୍କୁ ଦେଖିବା ସହିତ ସେମାନଙ୍କ ସମ୍ଭନ୍ଧରେ ସୂଚନା ପାଇପାରିବା ।
- କମ୍ପ୍ୟୁଟରକୁ ନିୟନ୍ତ୍ରଣ କରିବାପାଇଁ କଷ୍ଟ୍ରୋଲ ପାନେଲ (Control Panel) ର ବ୍ୟବହାର କରାଯାଇଥାଏ । ନୂତନ ପ୍ରୋଗ୍ରାତ୍ମକୁ ସଂଯୋଗ / ଡିଲିଟ୍ (Delete), ମାଉସ, କିବୋର୍ଡ, ମୋଡେମ୍, ପ୍ରିଷ୍ଟରର ବ୍ୟବହାର ଏବଂ ଆଚରଣରେ ପରିବର୍ତ୍ତନ ପାଇଁ ମଧ୍ୟ କଷ୍ଟ୍ରୋଲ ପାନେଲର (Control Panel)ର ଆବଶ୍ୟକତା ଅଛି ।

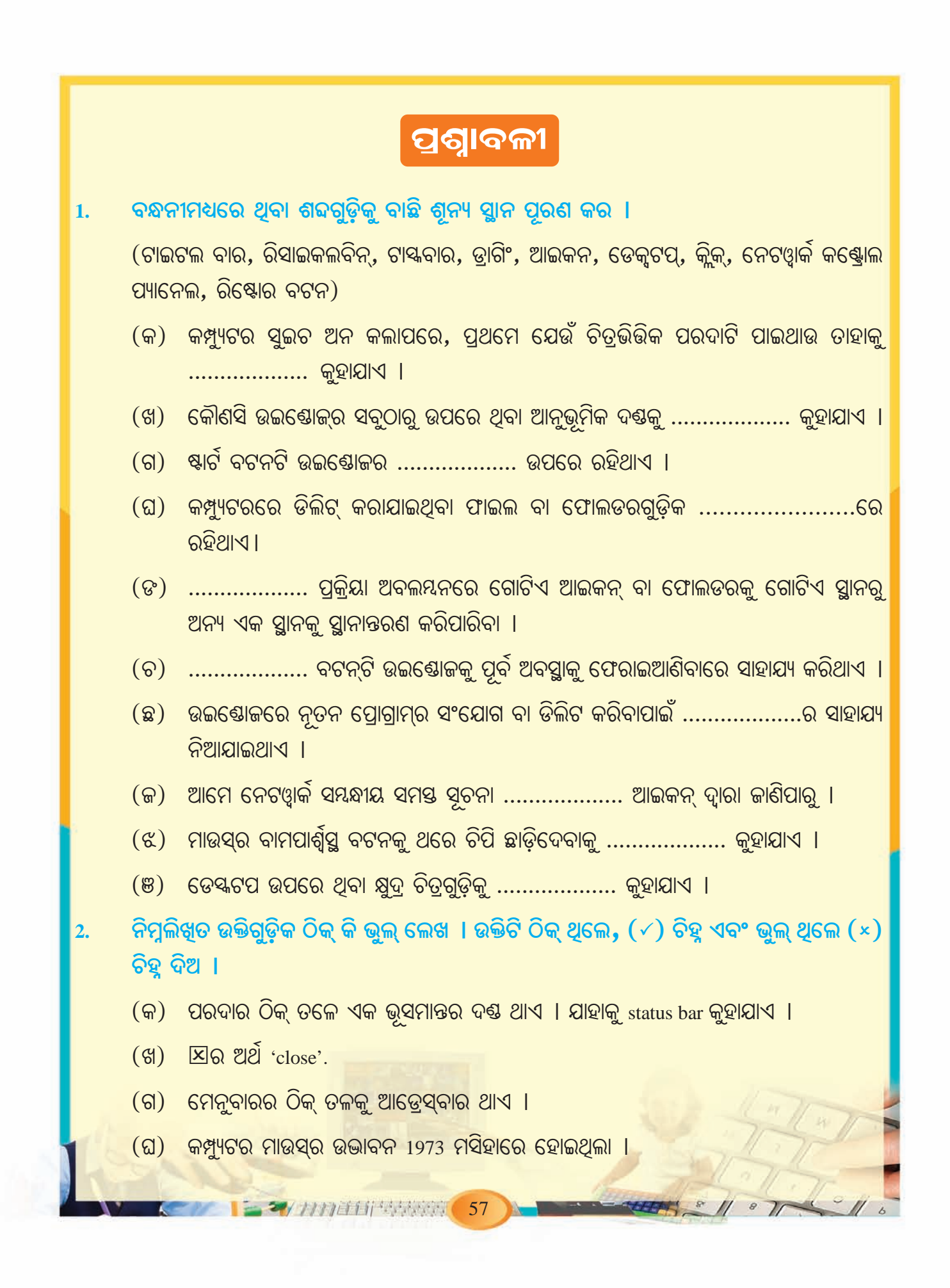

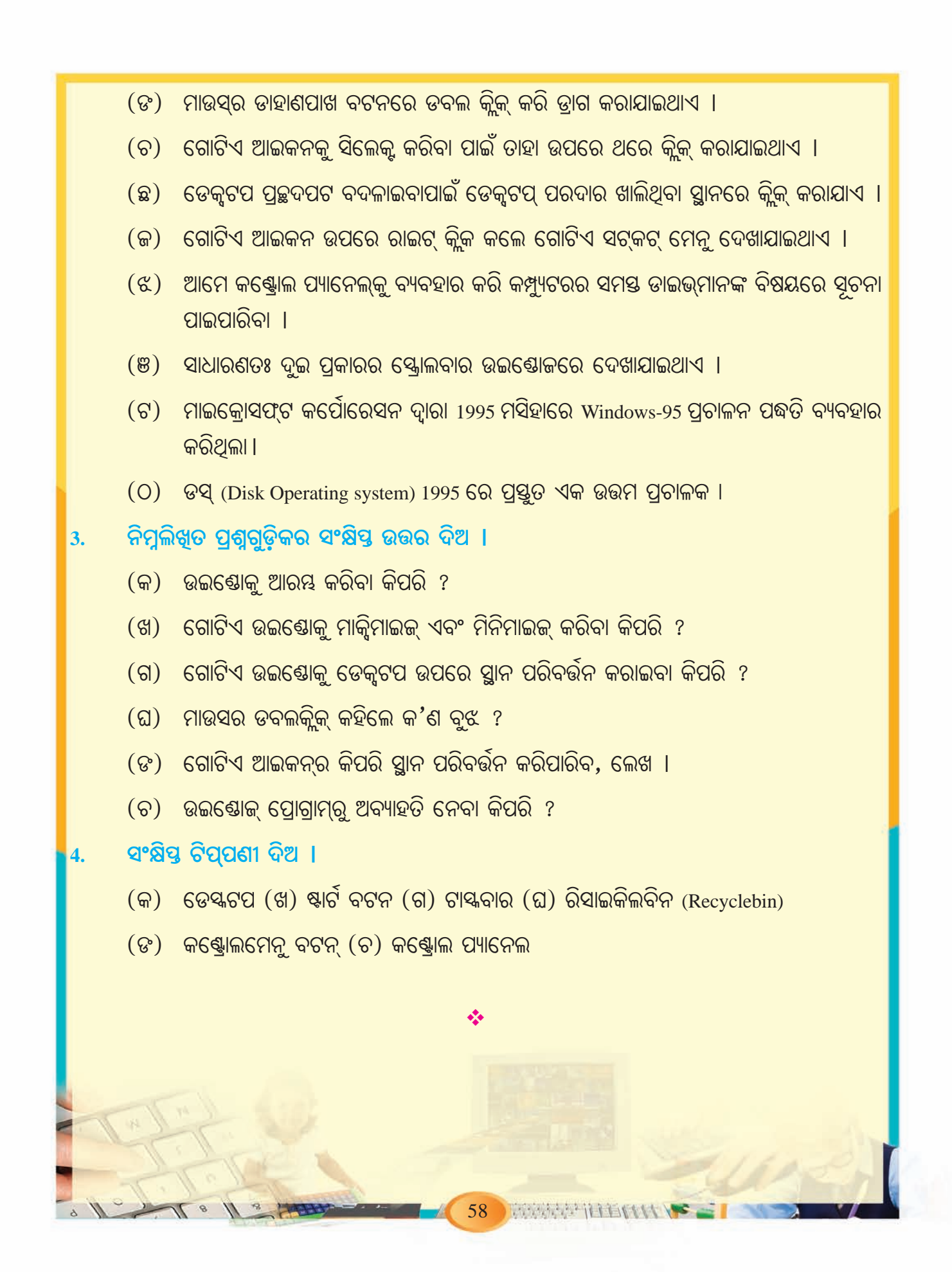